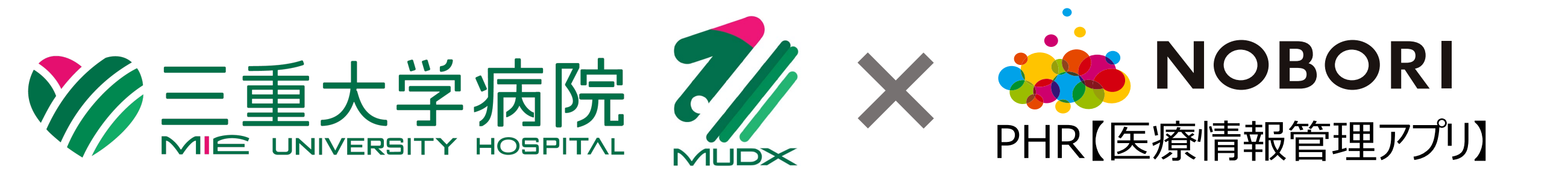

# **NOBORI**利用のご案内

三重大学病院では、画像や検査結果、お薬などの医療情報を スマートフォンアプリを使っていつでもご覧いただけるサービスを開始します。

# 利用できるサービス

### 診療予約、通院履歴の閲覧

次回の診察予約をアプリで確認(予約日の3日前と前日にリマインド通知)

## 検査結果、処方内容、画像情報の閲覧

三重大病院での検体検査、画像検査、 処方内容をアプリで閲覧 ※無料プランの 場合は直近1年分のみ

## 他施設への医療情報の共有

他院受診時に共有先の医師のモニタへ医療情報を表示し

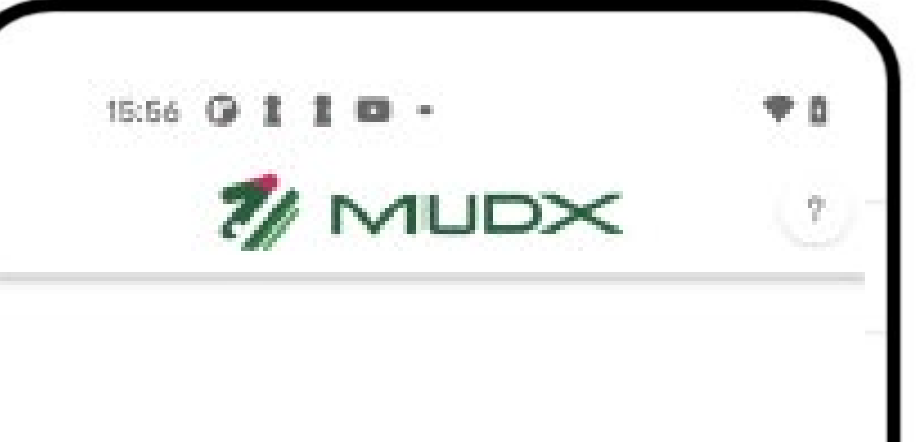

NOBORI払い (医療費後払い)

外来診察終了後の会計を事 前に登録しておいたクレジット カードからの引き落としを行い、

### 共有することができます

## 家族の医療情報の共有

## 医療情報をご家族と共有し たり、お子様の医療情報を管 理することもできます

| 電話番号 or メールアドレス |         |
|-----------------|---------|
| (バスワード          |         |
| バスワードを表示する      | $\odot$ |
| 次回から生体認証でログイン   | $\odot$ |
| ログイン            |         |
| パスワードを忘れた方はこち   | ð >     |

# 会計待ちをせずにお帰りになれる機能です

マイナズークルから「予防接種 「「特定健診情報」「薬 剤情報」「医療費情報」「延 産婦・乳児・幼児健康診断 情報」などの医療情報と連携 ができます

アプリのインターフェイスを「標準版NOBORI」または「三重DX ើ 」から選択する ことができます。

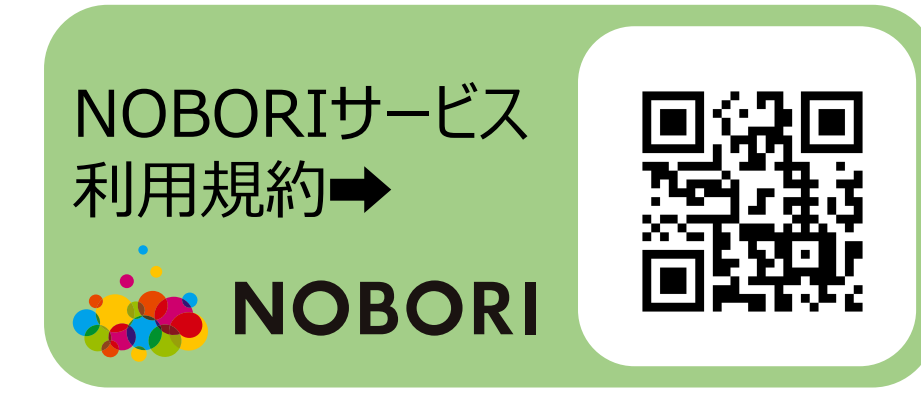

# ご利用までの流れ

※NOBORIは外部アプリのため、インストールや操作方法については、各種お問い 合わせに記載のマニュアルを参照し、ご自身で操作をお願いします。

# 1. アプリインストール

iPhone/iPadをご利用の方はApp Storeから、Andorid端末をご利用の方は Google Playから「医療情報管理アプリNOBORI」をインストールできます。 (「のぼり」で検索できます。)

## 2. 利用者登録

NOBORIアプリを起動し、「新規登録」ボタンを押 して利用者登録を行います。 利用規約に同意した後、iPhone/iPadをご利用 の方は「Appleでログイン」、Android端末をご利 用の方は「Googleでログイン」を選択し、姓名、 生年月目、性別をご入力ください。 っは アプリの インストール NOBORI

## 3. 医療機関登録

医療機関の登録画面が表示されますので、「三 重大学医学部附属病院」を選択し、「登録する」 ボタンを押してください。

#### 1~3まで完了した後、以下の4「本人確認、ID登録」の窓口へお越しください。

4. 受付で本人確認、ID登録(初回のみ)

当院外来棟1階⑦番窓口へお越しください。

○医療情報管理アプリ「NOBORI」登録申請 書、診察券、身分証明書をお持ちください

○家族等の利用登録をする場合は、登録対 象者自身も来院してください

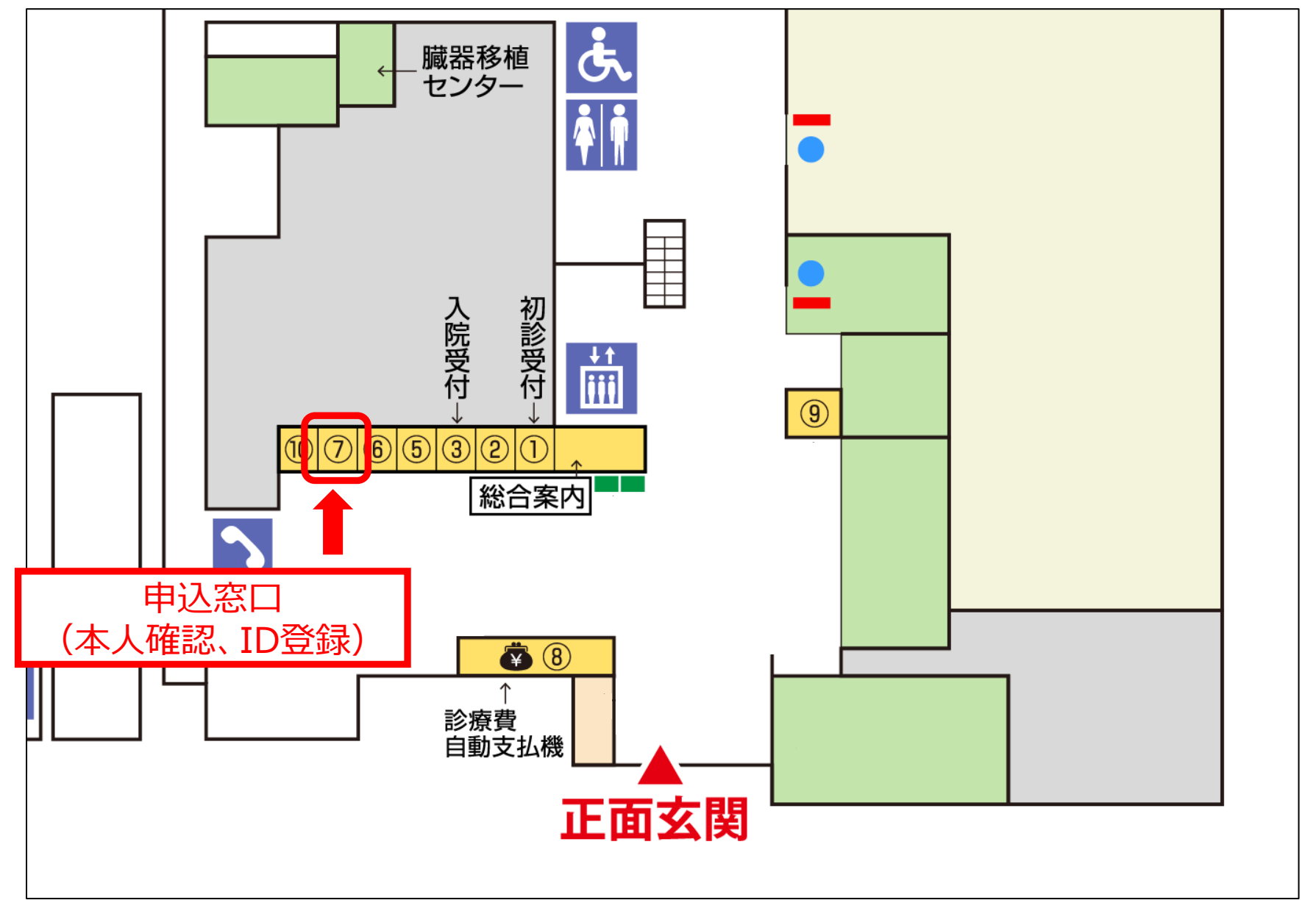

# 利用上の注意・お願い

・アプリの利用は基本的に無料ですが、一部、有料機能がございます。
・ダウンロードやご利用時に係る通信料は利用者のご負担となります。
・NOBORIアプリを通じて提供された医療情報は利用者の責任で取り扱ってください。
・NOBORI払い(医療費後払い)は、入院及び時間外受診のお支払いでは利用できません。
・NOBORI払い(医療費後払い)にて診療費をお支払いした場合、領収書・診療明細書がアプリ内データによる表示のみとなります。ご自身で印刷することにより紙の領収書(通常の当院様式とは異なります)としてご利用可能です。

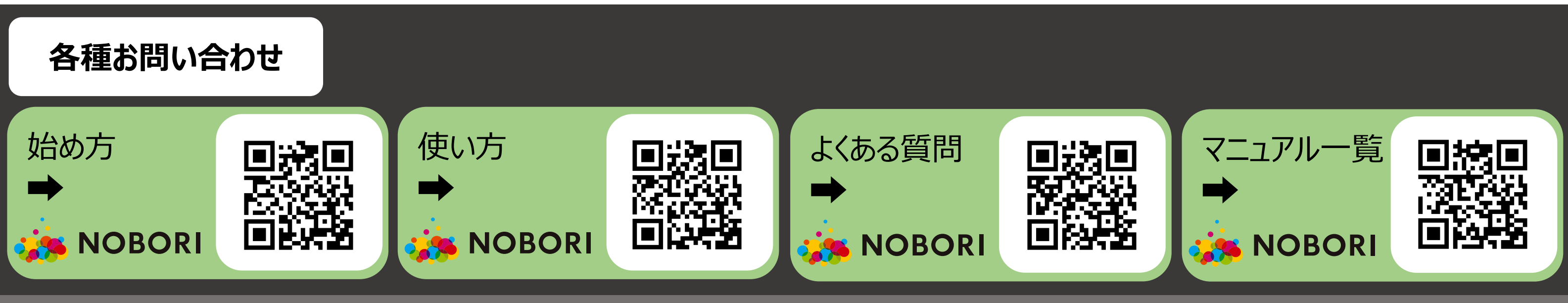

申込に関するお問い合わせ先 三重大学病院 外来1階⑦番窓口